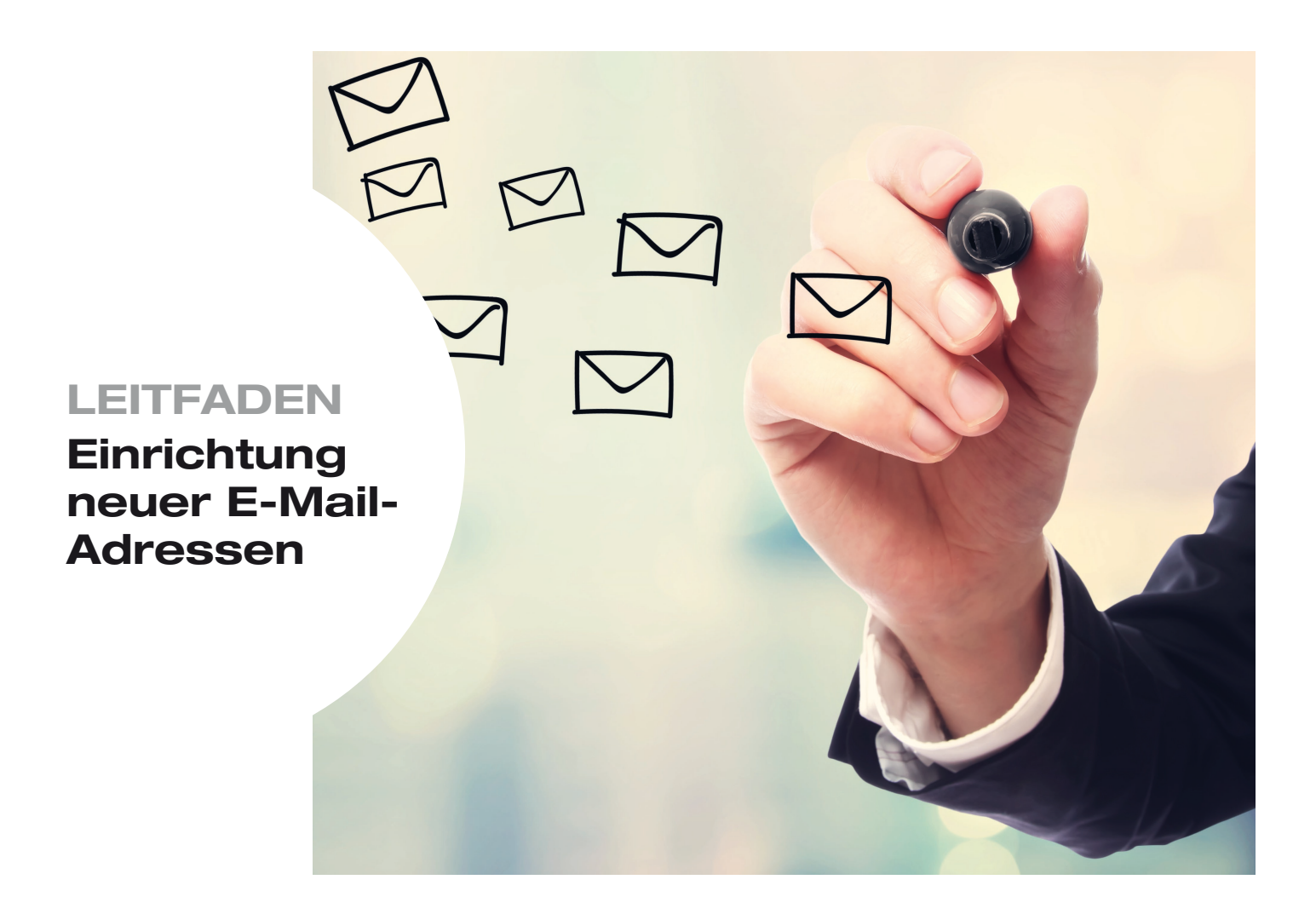

# Ihre neue Homepage ist fertiggestellt. Jetzt fehlt nur noch Ihre neue E-Mail-Adresse.

Eine Dokumentation für die Einrichtung Ihrer E-Mail-Adresse bei den gängigsten E-Mail-Programmen finden Sie auf den folgenden Seiten. Sollten Sie Fragen hierzu haben oder das von Ihnen bevorzugte E-Mail-Programm fehlen, kontaktieren Sie uns gern. Sie erreichen uns unter der Telefonnummer 0511 / 51 51 92 23.

Auf den nächsten Seiten zeigen wir Ihnen, wie einfach es geht.

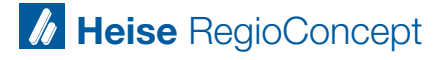

Stand 01.2019

### **SCHRITT 1**

Für die Einrichtung der E-Mail-Adresse benötigen Sie folgende Informationen:

- E-Mail-Adresse (hier als beispiel@heise.de dargestellt)
- · Passwort: das von Ihnen neu angelegte Passwort
- Benutzername: Ihre E-Mail-Adresse (hier als beispiel@heise.de dargestellt)
- Posteingangsserver:mail.xxxxxx.de (Platzhalter "xxxxxxx" = Ihre Domain)
- Postausgangsserver: mail.xxxxxx.de (Platzhalter "xxxxxxx" = Ihre Domain)

#### **SCHRITT 2**

Eine Dokumentation für die gängigsten E-Mail-Programme finden Sie bei Klick auf den jeweiligen Link

- Microsoft Outlook 2007
- Microsoft Outlook 2010
- Microsoft Outlook 2013/2016
- Mozilla Thunderbird
- Mail Windows 10
- Windows Live Mail
- iOS-Geräte (iPhone und iPad)
- Android Smartphone
- K-9 Mail Android

## Sie haben Fragen zur Einrichtung?

Telefon 0511 – 51 51 92 23 homepages-hms@heise.de

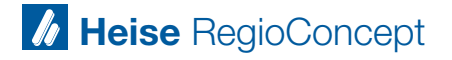

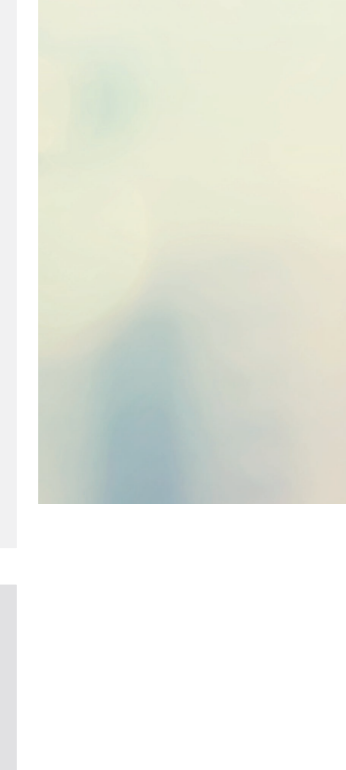

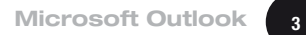

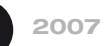

# **Microsoft Outlook 2007**

| at Evtr           | ras Aktionen 2                                                                                                    |                                                                               |                                          |          |
|-------------------|----------------------------------------------------------------------------------------------------|-------------------------------------------------------------------------------|------------------------------------------|----------|
|                   | Senden/Empfangen                                                                                                    |                                                                               |                                          |          |
| <i>御1</i>         | Sefectively                                                                                                    | P                                                                             |                                          |          |
| in                | Sofor <u>t</u> suche                                                                                                    | •                                                                             |                                          |          |
| dui 😡             | Adressbuch Strg+Umscha                                                                                                    | lt+B                                                                          |                                          |          |
| iack 🕮            | Orga <u>n</u> isieren                                                                                                    | _                                                                             |                                          |          |
| ein               | Postfach aufr <u>ä</u> umen                                                                                                    |                                                                               |                                          |          |
| 0                 | Or <u>d</u> ner "Gelöschte Objekte" leere                                                                                                    | n                                                                             |                                          |          |
|                   | <u>F</u> ormulare                                                                                                    | •                                                                             |                                          |          |
|                   | Ma <u>k</u> ro                                                                                                    | •                                                                             |                                          |          |
|                   | Kontoeinstellungen                                                                                                    |                                                                               |                                          |          |
|                   | Vertrauensstellungs <u>c</u> enter                                                                                                    |                                                                               |                                          |          |
|                   | An <u>p</u> assen                                                                                                    |                                                                               |                                          |          |
| -                 | Optionen                                                                                                    |                                                                               |                                          |          |
| Kontoeir<br>E-M   | nstellungen<br>ail-Konten                                                                                                    |                                                                               |                                          |          |
| S                 | ie können ein Konto hinzufügen oder entferne<br>Indern.                                                                                                    | n. Sie können ei                                                              | in Konto auswählen, um dessen Einstellur | ngen zu  |
| E-Mail            | Datendateien RSS-Feeds SharePoint-List                                                                                                    | en Internetkal                                                                | lender Veröffentlichte Kalender Adre     | ssbücher |
| Ne                | eu 🛠 Reparieren 💣 Ändern 📀                                                                                                    | Als Standard fe                                                               | estlegen 🗙 Entfernen 👚 🐥                 |          |
| Name              | 2                                                                                                    | Тур                                                                           |                                          |          |
|                   |                                                                                                    |                                                                               |                                          |          |
|                   |                                                                                                    |                                                                               |                                          |          |
|                   |                                                                                                    |                                                                               |                                          | Schlief  |
| Neues E-          | Maïl-Konto hinzufügen                                                                                                    |                                                                               |                                          | Schlie   |
| Neues E-<br>E-Mai | Mail-Konto hinzufügen<br>Il-Dienst auswählen                                                                                                    |                                                                               |                                          | Schliet  |
| Neues E-Mai       | Mail-Konto hinzufügen<br>Il-Dienst auswählen                                                                                                    | der HTTP<br>nternetdienstant<br>ation herstellen.                             | bieters (ISP) oder dem                   | Schlie   |
| Neues E-<br>E-Mai | Mail-Konto hinzufügen<br>il-Dienst auswählen<br>il-Verbindung mit einem E-Mail-Konto des I<br>Microsoft Exchange-Server der Organiss<br>C Andere<br>Verbindung mit einem der folgenden Ser                                                                                                    | der HTTP<br>nternetdienstank<br>ation herstellen.<br>vertypen herstel         | bieters (ISP) oder dem                   | Schlie   |
| Neues E-<br>E-Mai | Mail-Konto hinzufügen<br>il-Dienst auswählen<br>Verbindung mit einem E-Mail-Konto des I<br>Microsoft Exchange-Server der Organisz<br>Verbindung mit einem der folgenden Ser<br>Verbindung mit einem der folgenden Ser<br>Outlook Mobile Service (Textnachrichte                                          | der HTTP<br>Internetdienstant<br>ation herstellen.<br>vertypen herstell<br>n) | bieters (ISP) oder dem<br>llen.          | Schlie   |
| Neues E-<br>E-Mai | Mail-Konto hinzufügen<br>I-Dienst auswählen<br>Microsoft Exchange, POP3, IMAP or<br>Verbindung mit einem E-Mail-Konto des I<br>Microsoft Exchange-Server der Organisa<br>Candere<br>Verbindung mit einem der folgenden Ser<br>Outlook Mobile Service (Textnachnichte                                     | der HTTP<br>nternetdienstand<br>ation herstellen.<br>vertypen herstel<br>n)   | bieters (ISP) oder dem                   | Schlie   |
| Neues E-<br>E-Mai | Mail-Konto hinzufügen<br>il-Dienst auswählen<br>© Microsoft Exchange, POP3, IMAP on<br>Verbindung mit einem E-Mail-Konto des I<br>Microsoft Exchange-Server der Organisa<br>© Andere<br>Verbindung mit einem der folgenden Ser<br>Outlook Mobile Service (Textnachrichte                                 | der HTTP<br>nternetdienstant<br>ation herstellen.<br>vertypen herstel<br>n)   | bieters (ISP) oder dem                   | Schlie   |
| Neues E-<br>E-Mai | Mail-Konto hinzufügen<br>il-Dienst auswählen<br>Microsoft Exchange, POP3, IMAP on<br>Verbindung mit einem E-Mail-Konto des I<br>Microsoft Exchange-Server der Organisz<br>Microsoft Exchange-Server der Organisz<br>Microsoft Exchange-Service (Textnachrichte<br>Jutiook Mobile Service (Textnachrichte | der HTTP<br>nternetdienstant<br>ation herstellen.<br>vertypen herstel         | bieters (ISP) oder dem                   | Schlie   |
| Neues E-<br>E-Mai | Mail-Konto hinzufügen<br>il-Dienst auswählen<br>Verbindung mit einem E-Mail-Konto des I<br>Microsoft Exchange-Server der Organisz<br>C Andere<br>Verbindung mit einem der folgenden Ser<br>Outlook Mobile Service (Textnachrichte                                                                        | der HTTP<br>nternetdienstant<br>ation herstellen.<br>vertypen herstel<br>n)   | bieters (ISP) oder dem                   | Schliel  |
| Neues E-<br>E-Mai | Mail-Konto hinzufügen<br>il-Dienst auswählen<br>Microsoft Exchange, POP3, IMAP or<br>Verbindung mit einem E-Mai-Konto des I<br>Microsoft Exchange-Server der Organisz<br>C Andere<br>Verbindung mit einem der folgenden Ser<br>Outlook Mobile Service (Textnachrichte                                    | der HTTP<br>nternetdienstant<br>stoon herstellen.<br>vertypen herstel<br>n)   | bieters (ISP) oder dem                   | Schlief  |
| Neues E-<br>E-Mai | Mail-Konto hinzufügen<br>il-Dienst auswählen<br>Microsoft Exchange, POP3, IMAP of<br>Verbindung mit einem E-Mail-Konto des I<br>Microsoft Exchange-Server der Organisz<br>Andere<br>Verbindung mit einem der folgenden Ser<br>Outdook Mobile Service (Textnachrichte                                     | der HTTP<br>nternetdienstant<br>ation herstellen.<br>vertypen herstel<br>n)   | bieters (ISP) oder dem                   | Schlief  |
| Neues E-<br>E-Mai | Mail-Konto hinzufügen<br>il-Dienst auswählen<br>Microsoft Exchange, POP3, IMAP on<br>Verbindung mit einem E-Mail-Konto des I<br>Microsoft Exchange-Server der Organisz<br>C Andere<br>Verbindung mit einem der folgenden Ser<br>Outlook Mobile Service (Textnachrichte                                   | der HTTP<br>nternetdienstant<br>ation herstellen.<br>vertypen herstel         | bieters (ISP) oder dem                   | Schief   |

Wählen Sie im Menü den Punkt "Extras" und dort "Kontoeinstellungen":

Nun wählen Sie im neu geöffneten Fenster Kontoeinstellungen "Neu":

Es öffnet sich erneut ein Fenster. Hier müsste der Punkt "Microsoft Exchange, POP3, IMAP oder HTTP" schon vorausgewählt sein. Klicken Sie auf "Weiter".

N. FMUK

Im nächsten Fenster setzen Sie – falls nicht bereits vorbelegt – den Haken unten bei "Servereinstellungen oder zusätzliche Servertypen manuell konfigurieren".

Da Sie als Kontotyp IMAP nutzen sollten, wählen Sie den ersten Punkt "Internet-E-Mail" aus und klicken auf "Weiter".

Nun müssen Sie die Einstellungen vornehmen. Ersetzen Sie die Einträge durch Ihre Daten, die Sie von uns per E-Mail erhalten haben:

| Ihr Name:                                                                                                    |                                                                                                    |
|----------------------------------------------------------------------------------------------------|----------------------------------------------------------------------------------------------------|
|                                                                                                    | Beispiel: Melanie Speckmann                                                                                                    |
| E-Mail-Adresse:                                                                                                    | Beisniel: melanie@contoso.com                                                                                                    |
| Kennwort:                                                                                                    |                                                                                                    |
| Kennwort erneut eingeben:                                                                                                    |                                                                                                    |
|                                                                                                    |                                                                                                    |
| Servereinstellungen oder zus                                                                                                    | ätzliche Servertypen manuell konfigurieren                                                                                                    |
|                                                                                                    | < Zurück Weiter > Abbred                                                                                                    |
|                                                                                                    |                                                                                                    |
|                                                                                                    |                                                                                                    |
| eues E-Mail-Konto hinzufüger                                                                                                    | 1                                                                                                    |
| eues E-Mail-Konto hinzufüger<br>E-Mail-Dienst auswählen                                                                                                    | 7                                                                                                    |
| eues E-Mail-Konto hinzufüger<br>E-Mail-Dienst auswählen<br>@ Internet-F-Mai                                                                                                    | ,<br>;                                                                                                    |
| eues E-Mail-Konto hinzufüger<br>E-Mail-Dienst auswählen                                                                                                    | 7<br>7<br>I<br>Im POP-, IMAP- oder HTTP-Server herstellen, um E-Mail-Nachrichten zu senden und zu                                                                                                    |
| eues E-Mail-Konto hinzufüger<br>E-Mail-Dienst auswählen<br>Internet-E-Mail<br>Verbindung mit de<br>empfangen.<br>Microsoft Excha<br>Verbindung mit Mi                                                                     | n<br>I<br>em POP-, IMAP- oder HTTP-Server herstellen, um E-Mail-Nachrichten zu senden und zu<br>ange<br>icrosoft Exchange herstellen, um auf Ihre E-Mails, den Kalender, Kontakte, Faxe und Voice                                                                     |
| eues E-Mail-Konto hinzufüger<br>E-Mail-Dienst auswählen                                                                                                    | I<br>am POP-, IMAP- oder HTTP-Server herstellen, um E-Mail-Nachrichten zu senden und zu<br>ange<br>icrosoft Exchange herstellen, um auf Ihre E-Mails, den Kalender, Kontakte, Faxe und Voice                                                                          |
| eues E-Mail-Konto hinzufüger E-Mail-Dienst auswählen  Internet-E-Mail Verbindung mit de empfangen.  Microsoft Excha Verbindung mit Mi zuzugreifen.  Andere Verbindung mit eli                                             | I<br>em POP-, IMAP- oder HTTP-Server herstellen, um E-Mail-Nachrichten zu senden und zu<br>ange<br>icrosoft Exchange herstellen, um auf Ihre E-Mails, den Kalender, Kontakte, Faxe und Voice<br>nem der folgenden Servertypen herstellen.                             |
| eues E-Mail-Konto hinzufüger E-Mail-Dienst auswählen                                                                                                    | I<br>em POP-, IMAP- oder HTTP-Server herstellen, um E-Mail-Nachrichten zu senden und zu<br>ange<br>icrosoft Exchange herstellen, um auf Ihre E-Mails, den Kalender, Kontakte, Faxe und Voice<br>nem der folgenden Servertypen herstellen.<br>ervice (Textnachrichten) |
| eues E-Mail-Konto hinzufüger<br>E-Mail-Dienst auswählen<br>Internet-E-Mail<br>Verbindung mit de<br>empfangen.<br>Microsoft Excha<br>Verbindung mit Mi<br>zuzugreifen.<br>Andere<br>Verbindung mit eil<br>Outlook Mobile S | n<br>Men POP-, IMAP- oder HTTP-Server herstellen, um E-Mail-Nachrichten zu senden und zu<br>ange<br>ange<br>ange herstellen, um auf Ihre E-Mails, den Kalender, Kontakte, Faxe und Voice<br>nem der folgenden Servertypen herstellen.<br>ervice (Textnachrichten)     |

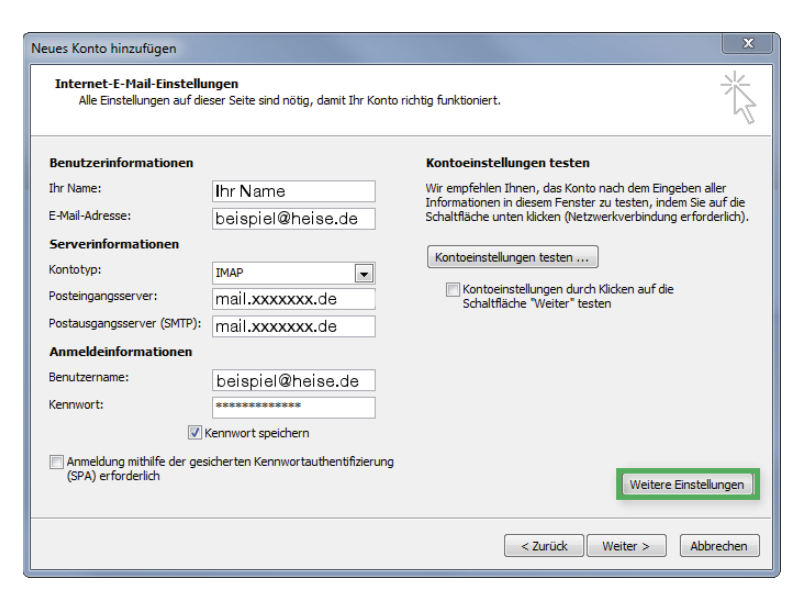

Heise RegioConcept

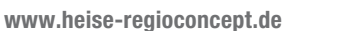

Microsoft Outlook

5

Nachdem Sie die Daten eingetragen haben, wechseln Sie in "Weitere Einstellungen". Dort müssen Sie nun noch die Daten für den Postausgangsserver hinterlegen bzw. den Haken setzen, dass Sie die gleichen Einstellungen wie für den Posteingangsserver verwenden möchten:

| Allgemein | Ordner      | Postausgangsserver      | Verbindung     | Erweitert |  |
|-----------|-------------|-------------------------|----------------|-----------|--|
| V Der Po  | stausgand   | sserver (SMTP) erford   | ert Authentifi | zierung   |  |
| () Gle    | eiche Einst | ellungen wie für Postei | ngangsserver   | verwenden |  |
| O An      | melden mi   | t                       |                |           |  |
| Be        | nutzernar   | ne:                     |                |           |  |
| Ke        | ennwort:    |                         |                |           |  |
|           |             | Kennwort spei           | chern          |           |  |
|           |             |                         |                |           |  |
|           |             |                         |                |           |  |

Im gleichen Fenster im Menü "Erweitert" wählen Sie noch beim Verbindungstyp "TLS" aus:

Für den Postausgangsserver können Sie statt "587" auch "25" eintragen.

Klicken Sie nun auf "OK", danach auf "Weiter" und dann nochmal auf "Fertig stellen". Sie haben die Konfiguration entsprechend abgeschlossen.

www.heise-regioconcept.de

| Allgemein    | Ordner                   | Postausga                   | ngsserver     | Verbindung  | Erweitert |   |
|--------------|--------------------------|-----------------------------|---------------|-------------|-----------|---|
| Serverans    | chlussnun                | nmern —                     |               | -ar         | 10 50     |   |
| Posteing     | angsserv                 | er (IMAP):                  | 143           | Standard ve | rwenden   |   |
| Verw<br>vers | venden Sie<br>chlüsselte | e den folgen<br>n Verbindun | den<br>gstyp: | TLS         |           |   |
| Postaus      | gangsserv                | ver (SMTP):                 | 587           |             |           |   |
| Verw         | venden Sie               | e den folgen                | den           | TLS         |           | - |
| Servertime   | eout                     | n verbindun                 | gstyp:        | Keinen      | 1.<br>    |   |
| Kurz "       | J                        | Lang                        | 1 Minute      | TLS         |           |   |
| Ordner —     |                          |                             |               | Autom       | atisch    |   |
| Stammo       | rdnerpfad                | f:                          |               |             |           |   |
|              |                          |                             |               |             |           |   |
|              |                          |                             |               |             |           |   |
|              |                          |                             |               |             |           |   |
|              |                          |                             |               |             |           |   |
|              |                          |                             |               |             |           |   |
|              |                          |                             |               |             |           |   |
|              |                          |                             |               |             |           |   |

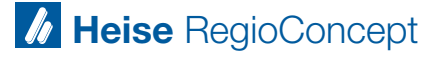

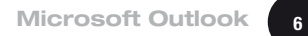

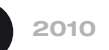

# **Microsoft Outlook 2010**

Wählen Sie unter "Datei" den Unterpunkt "Informationen" und dann "Konto hinzufügen":

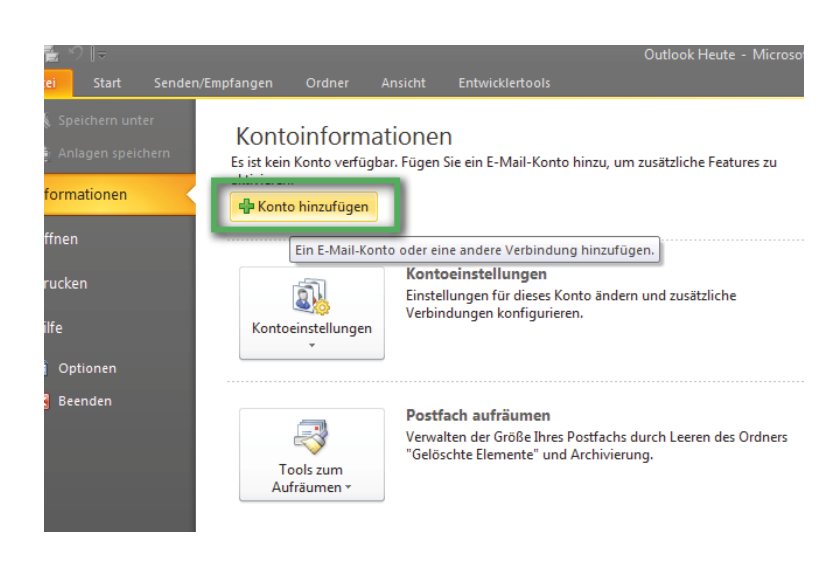

Im nächsten Fenster setzen Sie – falls nicht bereits vorbelegt – den Haken unten bei "Servereinstellungen oder zusätzliche Servertypen manuell konfigurieren".

Da Sie als Kontotyp IMAP nutzen sollten, wählen Sie den ersten Punkt "Internet-E-Mail" aus und klicken auf "Weiter".

| leues Konto hinzufügen                                    |                                                                                | 23        |
|-----------------------------------------------------------|--------------------------------------------------------------------------------|-----------|
| Konto automatisch einrichte<br>Verbindung mit anderen Ser | :n<br>rertypen herstellen.                                                     | ×         |
| 🔘 E-Mail-Konto                                            |                                                                                |           |
| Ihr Name:                                                 | Beicniel - Heike Molnar                                                        |           |
| E-Mail-Adresse:                                           |                                                                                |           |
|                                                           | Beispiel: heike@contoso.com                                                    |           |
| Kennwort:<br>Kennwort erneut eingeben:                    |                                                                                |           |
|                                                           | Geben Sie das Kennwort ein, das Sie vom Internetdienstanbieter erhalten haben. |           |
| 🔘 Textnachrichten (SMS)                                   |                                                                                |           |
| Servereinstellungen oder                                  | zusätzliche Servertypen manuell konfigurieren                                  |           |
|                                                           | < Zurück Weiter >                                                              | Abbrechen |
|                                                           |                                                                                |           |
| leues Konto hinzufügen                                    |                                                                                | ×         |
| Dienst auswählen                                          |                                                                                | ×         |
| Internet-E-Mail                                           |                                                                                |           |

Verbindung mit dem POP- oder IMAP-Server herstellen, um E-Mail-Nachrichten zu senden und zu empfangen.

Verbindung herstellen und auf E-Mail-Nachrichten, den Kalender, Kontakte, Faxe und Voicemail zugreifen.

O Microsoft Exchange oder kompatibler Dienst

Verbindung mit einem Mobilfunkdienst herstellen.

Verbindung mit einem der folgenden Servertypen herstellen.

Textnachrichten (SMS)

Eax Mail Transport

O Andere

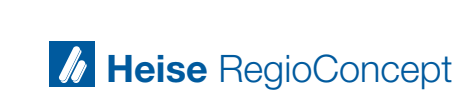

< Zurück Weiter > Abbrechen

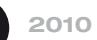

Nun müssen Sie die Einstellungen vornehmen. Ersetzen Sie die Einträge durch Ihre Daten, die Sie von uns per E-Mail erhalten haben:

| Neues Konto hinzufügen                                  |                                                       | ×                                                                        |
|---------------------------------------------------------|-------------------------------------------------------|--------------------------------------------------------------------------|
| Internet-E-Mail-Einstellu<br>Alle Einstellungen auf die | <b>ngen</b><br>Iser Seite sind nötig, damit Ihr Konto | richtig funktioniert.                                                    |
| Benutzerinformationen                                   |                                                       | Kontoeinstellungen testen                                                |
| Ihr Name:                                               | Ihr Name                                              | Wir empfehlen Ihnen, das Konto nach dem Eingeben aller                   |
| E-Mail-Adresse:                                         | beispiel@heise.de                                     | Schaltfläche unten klicken (Netzwerkverbindung erforderlich).            |
| Serverinformationen                                     |                                                       |                                                                          |
| Kontotyp:                                               | IMAP 💌                                                | Kontoeinstellungen testen                                                |
| Posteingangsserver:                                     | mail.xxxxxx.de                                        | Kontoeinstellungen durch Klicken auf die<br>Schaltfläche "Weiter" testen |
| Postausgangsserver (SMTP):                              | mail.xxxxxx.de                                        |                                                                          |
| Anmeldeinformationen                                    |                                                       |                                                                          |
| Benutzername:                                           | beispiel@heise.de                                     |                                                                          |
| Kennwort:                                               | ******                                                |                                                                          |
| <b>V</b> •                                              | Kennwort speichern                                    |                                                                          |
| Anmeldung mithilfe der ges<br>(SPA) erforderlich        | icherten Kennwortauthentifizierung                    | Weitere Einstellungen                                                    |
|                                                         |                                                       | < Zurück Weiter > Abbrechen                                              |

Nachdem Sie die Daten eingetragen haben, wechseln Sie in "Weitere Einstellungen". Dort müssen Sie nun noch die Daten für den Postausgangsserver hinterlegen bzw. den Haken setzen, dass Sie die gleichen Einstellungen wie für den Posteingangsserver verwenden möchten:

Im gleichen Fenster im Menü "Erweitert" wählen Sie noch beim Verbindungstyp "TLS" aus:

Für den Postausgangsserver können Sie statt "587" auch "25" eintragen. Klicken Sie nun auf "OK", danach auf "Weiter" und dann nochmal auf "Fertig stellen".

Sie haben die Konfiguration entsprechend abgeschlossen.

| ternet-E-Mail-Einstellun | gen 📔                                     | Х  |
|--------------------------|-------------------------------------------|----|
| Agents                   | Casardania Mananta Califactita Mananta    |    |
| Postausgangsserve        | 27 Verterskung Broestert                  |    |
| Der Postausgangsserve    | er (SMTP) erfordert Authentifizierung     |    |
| Gleiche Einstellunge     | n wie für Posteingangsserver verwenden    |    |
| Anmelden mit             |                                           |    |
| Benutzername:            |                                           |    |
| Kennwort:                |                                           |    |
| 4                        | ]Kennwort speichern                       |    |
| Gesicherte Kenr          | nwortauthentifizierung (SPA) erforderlich |    |
|                          |                                           |    |
|                          |                                           |    |
|                          | OK Abbreche                               | en |
|                          |                                           |    |

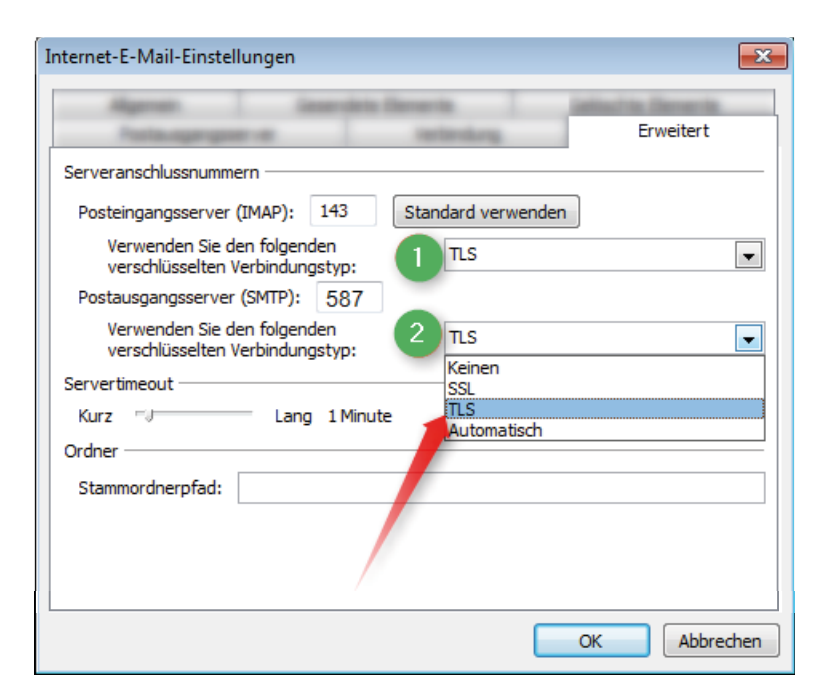

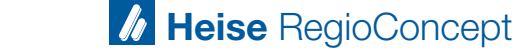

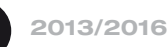

# Microsoft Outlook 2013/2016

8

Wählen Sie unter "Datei" den Unterpunkt "Informationen" und dann "Konto hinzufügen":

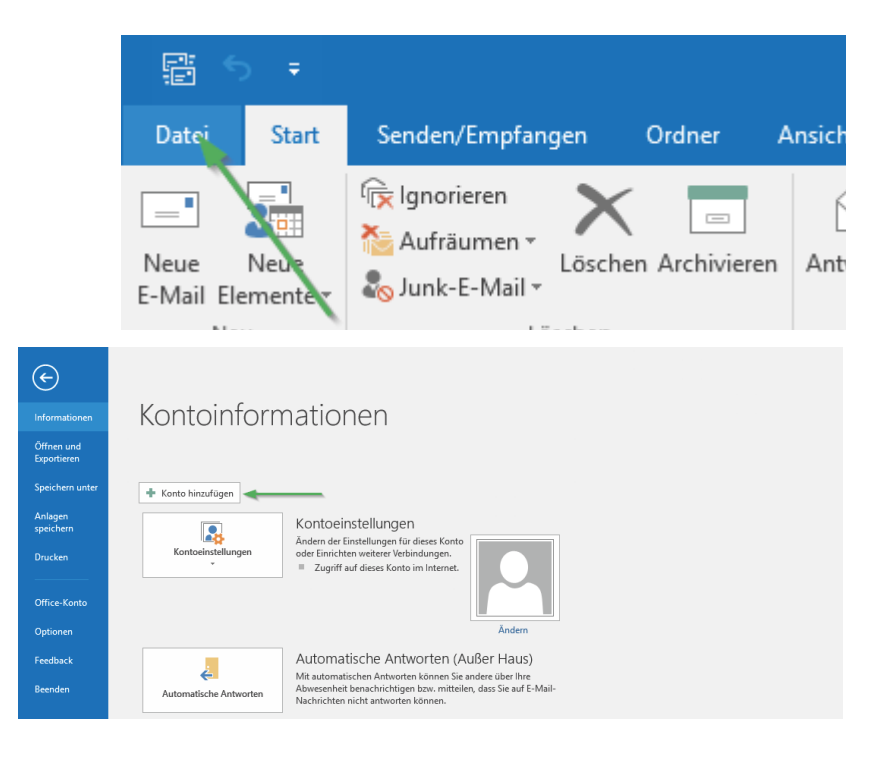

Im nächsten Fenster setzen Sie – falls nicht bereits vorbelegt – den Haken unten bei "Manuelle Konfiguration oder zusätzliche Servertypen".

| E-Mail-Konto           |                                                                               |    |
|------------------------|-------------------------------------------------------------------------------|----|
| Ihr Name;              |                                                                               |    |
|                        | Beispiel: Heike Molnar                                                        |    |
| E-Mail-Adresse:        |                                                                               |    |
|                        | Beispiel: heike@contoso.com                                                   |    |
| Kennwort:              |                                                                               |    |
| Kennwort erneut eingeb | en:                                                                           |    |
|                        | Geben Sie das Kennwort ein, das Sie vom Internetdienstanbieter erhalten haber | ъ. |

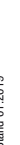

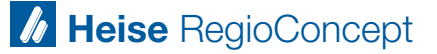

Da Sie als Kontotyp IMAP nutzen sollten, wählen Sie den unteren Punkt "POP oder IMAP" aus und klicken auf "Weiter".

| Konto hinzufügen                                                                                                    | ×                                         |
|----------------------------------------------------------------------------------------------------|-------------------------------------------|
| Dienst auswählen                                                                                                    | ×                                         |
| Mit Outlook.com oder Exchange ActiveSync kompatibler Dienst<br>Stellen Sie eine Verbindung mit einem Dienst, wie etwa Outlook.com, her, um au<br>zuzugreifen | f E-Mail, Kalender, Kontakte und Aufgaben |
| POP oder IMAP     Verbindung mit einem POP- oder IMAP-E-Mail-Konto herstellen                                                                                |                                           |
|                                                                                                    |                                           |
|                                                                                                    |                                           |
|                                                                                                    |                                           |
|                                                                                                    |                                           |
|                                                                                                    |                                           |
|                                                                                                    | < Zurück Weiter > Abbrechen               |
|                                                                                                    |                                           |

Nun müssen Sie die Einstellungen vornehmen. Ersetzen Sie die Einträge durch Ihre Daten, die Sie von uns per E-Mail erhalten haben:

| Benutzerinformationen                                   |                                                         | Kontoeinstellungen testen                          |
|---------------------------------------------------------|---------------------------------------------------------|----------------------------------------------------|
| Ihr Name:                                               | Ihr Name                                                | Wir empfehlen Ihnen, das Konto zu testen, damit    |
| E-Mail-Adresse:                                         | beispiel@heise.de                                       | sichergestent ist, dass and Eintrage fichtig sind. |
| Serverinformationen<br>Kontotyp:<br>Posteingangsserver: | IMAP v                                                  | Kontoeinstellungen testen                          |
| Postausgangsserver (SMTP):                              | mail.xxxxxx.de                                          | automatisch testen                                 |
| Benutzername:<br>Kennwort:                              | beispiel@heise.de                                       | E-Mail im Offlinemodus: Alle                       |
| Kanmeldung mithilfe der g<br>Kennwortauthentifizierun   | ennwort speichern<br>esicherten<br>g (SPA) erforderlich | Weitere Einstellungen                              |

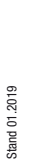

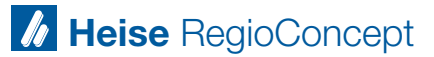

Nachdem Sie die Daten eingetragen haben, wechseln Sie in "Weitere Einstellungen". Dort müssen Sie nun noch die Daten für den Postausgangsserver hinterlegen bzw. den Haken setzen, dass Sie die gleichen Einstellungen wie für den Posteingangsserver verwenden möchten:

| Ilgemein Postausgang | sserver  | Frweitert    |           |            |      |
|----------------------|----------|--------------|-----------|------------|------|
|                      |          | 2enenene     |           |            |      |
| Der Postausgangssen  | ver (SMT | P) erfordert | Authenti  | fizierung  |      |
| Gleiche Einstellun   | gen wie  | fur Postein  | igangsser | ver verwe  | nden |
| O Anmelden mit       |          |              |           |            |      |
| Benutzername:        |          |              |           |            |      |
| Kennwort:            |          |              |           |            |      |
|                      | 🗸 Kennv  | vort speich  | ern       |            |      |
| Gesicherte Ken       | nwortau  | uthentifizie | rung (SPA | ) erfordei | lich |
|                      |          |              |           |            |      |
|                      |          |              |           |            |      |
|                      |          |              |           |            |      |
|                      |          |              |           |            |      |
|                      |          |              |           |            |      |
|                      |          |              |           |            |      |
|                      |          |              |           |            |      |
|                      |          |              |           |            |      |
|                      |          |              |           |            |      |
|                      |          |              |           |            |      |
|                      |          |              |           |            |      |
|                      |          |              |           |            |      |
|                      |          |              |           |            |      |

Im gleichen Fenster im Menü "Erweitert" wählen Sie noch beim Verbindungstyp "TLS" aus:

Für den Postausgangsserver können Sie statt "587" auch "25" eintragen. Klicken Sie nun auf "OK", danach auf "Weiter" und dann nochmal auf "Fertig stellen". Sie haben die Konfiguration entsprechend abgeschlossen.

| Internet-E-Mail-Einstellungen X                                                                              |
|----------------------------------------------------------------------------------------------------|
| Allgemein Postausgangsserver Erweitert                                                                       |
| Serveranschlussnummern                                                                                       |
| Posteingangsserver (IMAP): 143 Standard verwenden                                                            |
| Verwenden Sie den folgenden<br>verschlüsselten Verbindungstyp:                                               |
| Postausgangsserver (SMTP): 587 3                                                                             |
| Verwenden Sie den folgenden<br>verschlüsselten Verbindungstyp:                                               |
| Servertimeout                                                                                                |
| Kurz 📲 Lang 1 Minute                                                                                         |
| Ordner                                                                                                    |
| Stammordnerpfad:                                                                                             |
| Gesendete Elemente                                                                                           |
| Keine Kopien gesendeter Elemente speichern                                                                   |
| Gelöschte Elemente                                                                                           |
| Elemente zum Löschen markieren, jedoch nicht automatisch verschieben                                         |
| Zum Löschen markierte Elemente werden endgültig gelöscht, wenn die<br>Elemente im Postfach bereinigt werden. |
| Elemente beim Wechseln von Ordnern im Onlinemodus bereinigen                                                 |
| OK Abbrechen                                                                                                 |

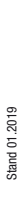

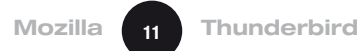

# **Mozilla Thunderbird**

Wählen Sie in Thunderbird den Weg "Datei", "Neu", "Existierendes E-Mail-Konto…" aus. Es öffnet sich beim ersten Programmstart direkt das Fenster "Willkommen bei Thunderbird". Klicken Sie hier auf "Überspringen und meine existierende E-Mail-Adresse verwenden". Nun geben Sie bitte folgende Daten ein:

- 1) Ihren Namen
- 2) Ihre E-Mail-Adresse
- 3) Ihr entsprechendes Passwort
- 4) Die Eingaben der Daten bestätigen Sie durch den Button "Weiter".
- 5) Zuletzt klicken Sie auf den Button "Manuell bearbeiten".

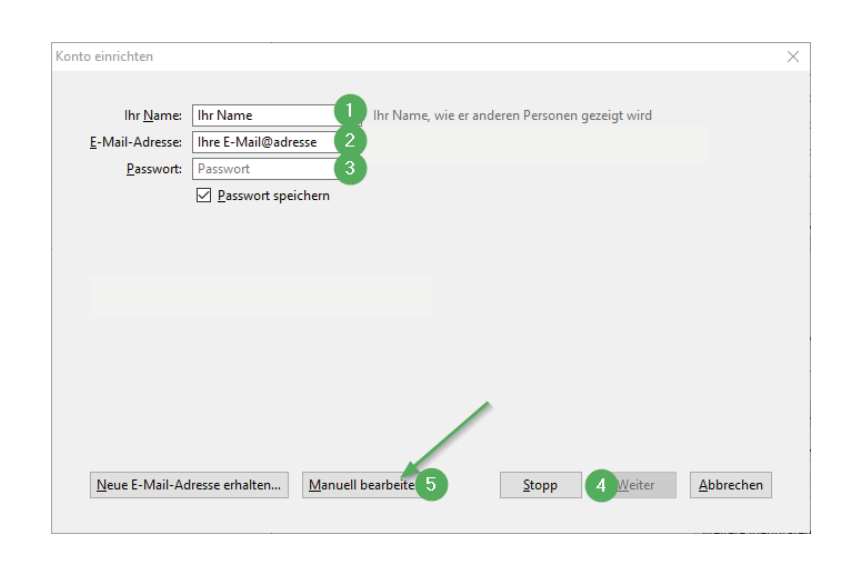

Nachdem Sie auf "Manuell bearbeiten" geklickt haben, tragen Sie nun die Server-Daten ein:

Abschließend klicken Sie auf "Fertig". Die Konfiguration ist nun abgeschlossen.

| `    |
|------|
| · [] |
|      |
| e.de |
|      |

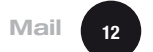

Windows 10

# Mail (Windows 10)

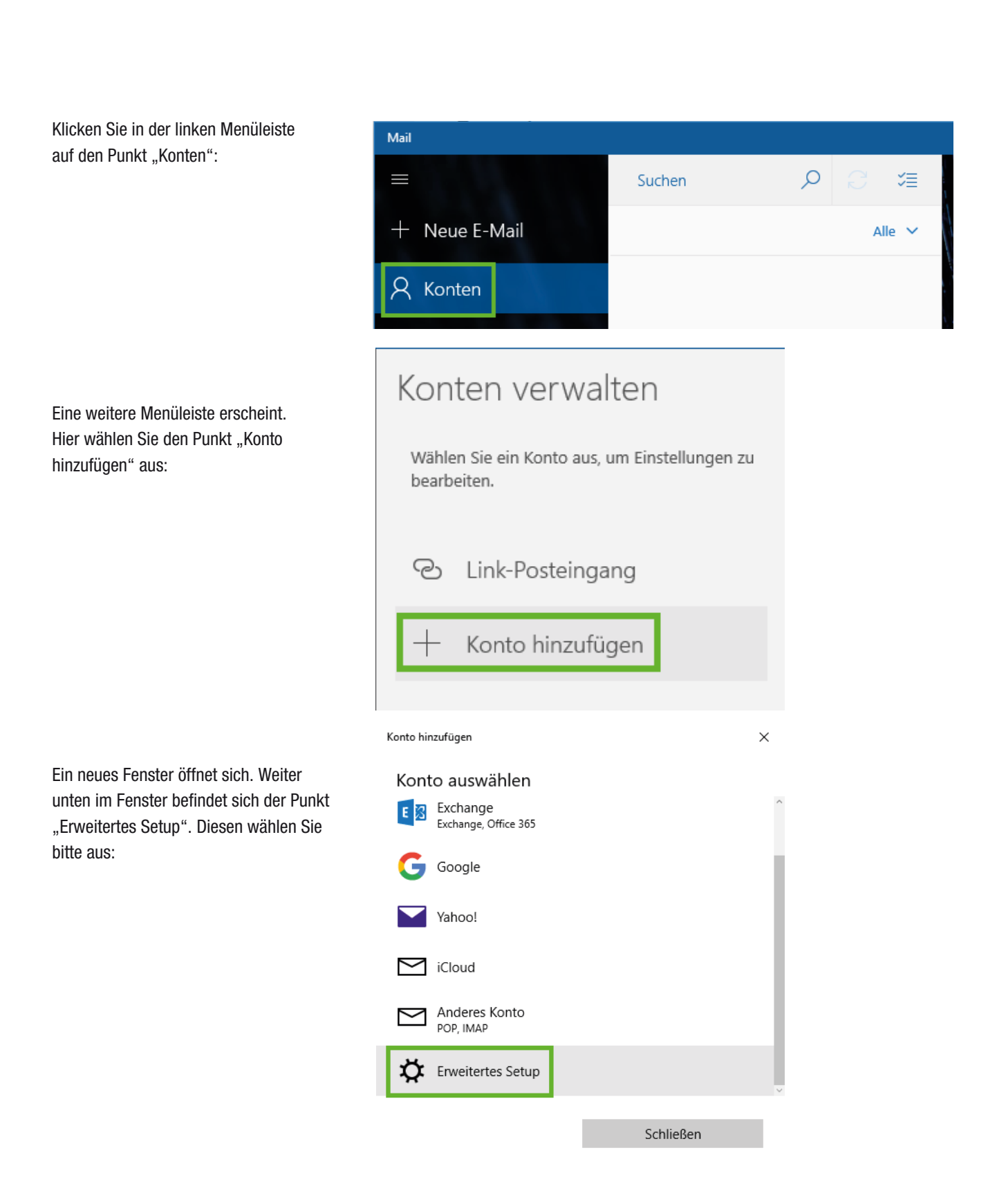

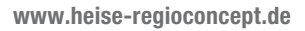

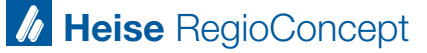

```
Wählen Sie dann bitte "Internet-E-Mail":
```

Nachdem Sie den Punkt ausgewählt haben, erscheint ein längeres Fenster. Hier tragen Sie bitte Ihre entsprechenden Daten ein:

Klicken Sie nun noch auf den Button "Fertig", um die Konfiguration abzuschließen:

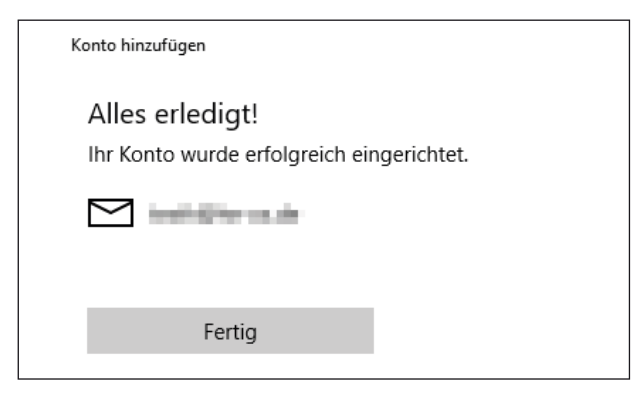

```
Konto hinzufügen
```

#### Erweitertes Setup

Wählen Sie die Art des einzurichtenden Kontos aus. Wenn Sie nicht sicher sind, wenden Sie sich an Ihren Dienstanbieter.

×

#### Exchange ActiveSync

Umfasst Exchange und andere Konten, die Exchange ActiveSync verwenden.

#### Internet-E-Mail

POP- oder IMAP-Konten, mit denen Sie Ihre E-Mail in einem Webbrowser anzeigen können.

Abbrechen

Internet-E-Mail-Konto

E-Mail-Adresse

beispiel@heise.de

Benutzername

beispiel@heise.de

Beispiele: kevinc, kevinc@contoso.com, Domäne\kevinc

Kennwort

\*\*\*\*\*

Kontoname

Ihr Kontoname

Ihre Nachrichten mit diesem Namen senden

Ihr Name

Posteingangsserver

mail.xxxxxxx.de

Kontotyp

IMAP4

Postausgangsserver (SMTP)

mail.xxxxxxx.de

Ausgangsserver erfordert Authentifizierung

Benutzernamen und Kennwort auch zum Senden von E-Mail verwenden

SSL für eingehende E-Mails erforderlich

SSL für ausgehende E-Mails erforderlich

Abbrechen

Anmelden

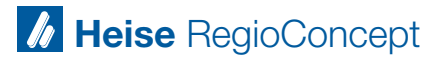

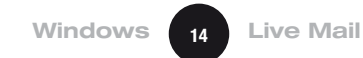

## **Windows Live Mail**

🗇 Windows Live Mail

Wenn Sie Microsoft Live Mail starten, werden Sie aufgefordert, eine E-Mail-Adresse einzurichten. Geben Sie Ihre Daten ein und setzen Sie bei "Servereinstellungen manuell konfigurieren" einen Haken:

Nun geben Sie die Serverdaten ein:

#### E-Mail-Konten hinzufügen Melden Sie sich jetzt an, wenn Sie über eine Windows Live ID verfügen. Falls Sie über keine verfügen, können Sie später eine erstellen. Bei Windows Live anmelden E-Mail-Adresse: Die meisten E-Mail-Konten können mit Windows Live Mail verwendet werden, einschließlich beispiel@heise.de Hotmail Windows Live-E-Mail-Adresse holen Gmail und viele weitere. Kennwort: ..... Dieses Kennwort speichern Anzeigename für Ihre gesendeten Nachrichten: Ihr Name Servereinstellungen manuell konfigurieren

X

Abbrechen Weiter

#### Servereinstellungen konfigurieren

Wenden Sie sich an Ihren ISP oder Netzwerkadministrator, wenn Sie die Einstellungen Ihres E-Mail-Servers nicht kennen.

| Informationen zum Posteingangsserver    | Informationen zum Postausgangsserver |          |
|-----------------------------------------|--------------------------------------|----------|
| Servertyp:                              | Serveradresse:                       | Port:    |
| IMAP -                                  | mail.xxxxxx.de                       | 25       |
| Serveradresse: Port:                    | Erfordert eine sichere Verbindur     | ng (SSL) |
| mail.xxxxxx.de 143                      |                                      |          |
| Erfordert eine sichere Verbindung (SSL) |                                      |          |
| Authentifizierung mit:                  |                                      |          |
| Klastert                                | 1                                    |          |

Wenn Sie Ihre Daten eingetragen haben, klicken Sie auf "Weiter" und die Konfiguration ist abgeschlossen.

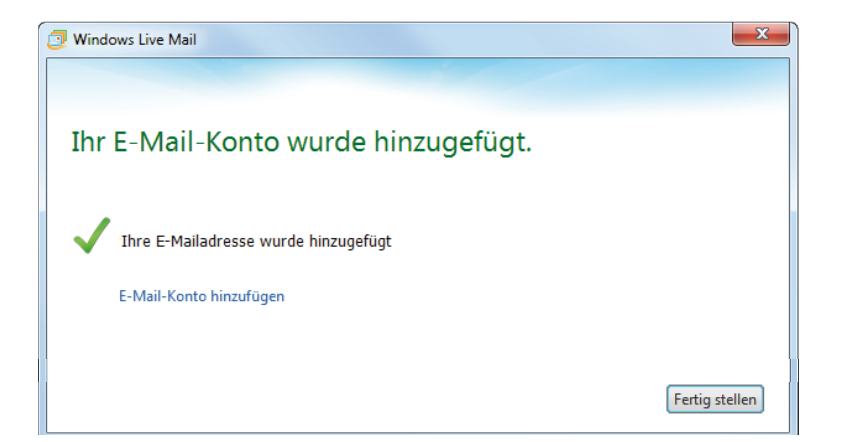

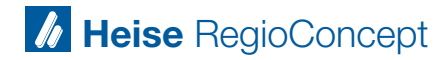

# iOS-Geräte (iPhone und iPad)

15

Sofern Sie bereits eine E-Mail-Adresse in Ihrem iPhone/iPad eingerichtet haben, folgen Sie bitte zunächst diesen Schritten. Wenn Sie noch keine E-Mail-Adresse eingerichtet haben, können Sie diese Schritte hier überspringen und direkt im Abschnitt Ersteinrichtung weiter unten fortfahren. Der erste Schritt unterscheidet sich je nach der verwendeten iOS-Version:

#### Bis iOS 10:

Öffnen Sie die Einstellungen und tippen Sie dort auf "Mail, Kontakte, Kalender" und dann auf "Account hinzufügen":

| iPad 🗢                   | 11:47                     | * 92 % 📖 |
|--------------------------|---------------------------|----------|
| Einstellungen            | Mail, Kontakte, Kal       | ender    |
| iTunes & App Store       | ACCOUNTS                  |          |
| Mail, Kontakte, Kalender | iCloud<br>Safari          | >        |
| Notizen                  | Beispiel<br>Mail, Notizen | >        |
| Erinnerungen             | Account hinzufügen        | >        |
| -                        |                           |          |

## Ab iOS 11:

Öffnen Sie die Einstellungen und tippen Sie dort auf "Accounts & Passwörter" und dann auf "Account hinzufügen":

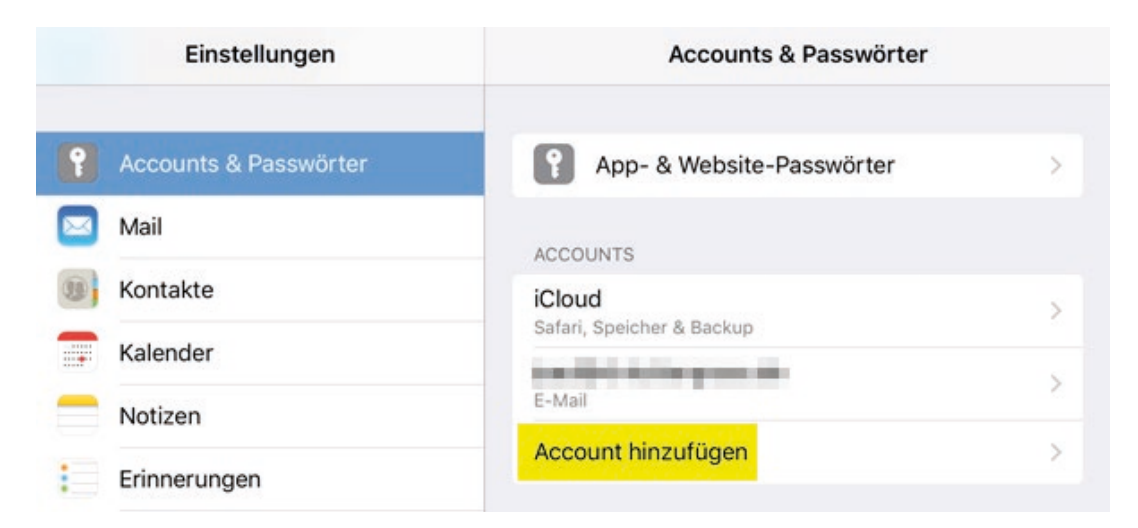

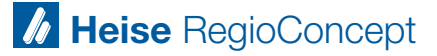

Die nächsten Schritte sind in den iOS-Versionen identisch:

Als nächstes tippen Sie bitte auf "Andere":

| Einstellungen       ▲ Account hinzufügen         Image: Kontakts. Kalender       Image: Cloud         Image: Kontakts. Kalender       Image: Cloud         Image: Finnerungen       Image: Coogle         Image: Karten       Image: Coogle         Image: Karten       Image: Coogle         Image: Karten       Image: Coogle         Image: Karten       Image: Coogle         Image: Karten       Image: Coogle         Image: Karten       Image: Cootlook.com         Image: Karten       Image: Cootlook.com         Image: Karten       Image: Cootlo                                                                                                    | iPad ⊕   |                          | 12-10                       | -5 8U 36 |
|----------------------------------------------------------------------------------------------------|----------|--------------------------|-----------------------------|----------|
| Mail, Kontakte, Kalender   Notizen   Erinnerungen   Nachrichten   FaceTime   Karten   YAHOO!   Safari   Musik   Wusik   Videos   Kamera   Nusks                                                                                                    |          | Einstellungen            | Kontakte Account hinzufügen |          |
| <ul> <li>Notizen</li> <li>Erinnerungen</li> <li>Nachrichten</li> <li>FaceTime</li> <li>Karten</li> <li>YAHOO!</li> <li>Safari</li> <li>Musik</li> <li>Outlook.com</li> <li>Andere</li> <li>Books</li> </ul>                                                                                                    |          | Mail, Kontakte, Kalender |                             |          |
| Image: Finneungen       Image: Finneungen         Image: Finne       Image: Finneungen         Image: Finneungen       Image: Finneungen         Image: Finneungen       Image: Finneungen         Image: Finneungen       Image: Finneungen         Image: Finneungen       Image: Finneungen         Image: Finneungen       Image: Finneungen         Image: Finneungen       Image: Finneungen         Image: Finneungen       Image: Finneungen         Image: Finneungen       Image: Finneungen                                                                                                    |          | Notizen                  | iCloud                      |          |
| Nachrichten     Google*       FaceTime     YAHOO!       Safari     YAHOO!       Musik     Aol.       Videos     Andere       Videos     Andere                                                                                                    |          | Erinnerungen             | E 🛛 Exchange                |          |
| Image: Safari     YAHOO!       Image: Safari     YAHOO!       Image: Musik     Image: Safari       Image: Videos     Image: Safari       Image: Safari     Image: Safari                                                                                                    |          | Nachrichten              | Coorle                      |          |
| Image: Reference of the second second sec |          | FaceTime                 | Google                      |          |
| Image: Safari     Aol.       Image: Musik     Image: Outlook.com       Image: Videos     Andere       Image: Books     Andere                                                                                                    | <b>.</b> | Karten                   | YAHOO!                      |          |
| Musik     Image: Control of Control of Contro of Control of Control of Control of Co          | 0        | Safari                   | Act                         |          |
|                                                                                                    |          |                          | AOI.                        |          |
| Wideos     Andere       Image: Books     Image: Books                                                                                                    | Л        | Musik                    | Outlook.com                 |          |
| Fotos & Kamera     Andere       III iBooks     IIII iBooks                                                                                                    | »».      | Videos                   |                             |          |
| in Books                                                                                                    | ٠        | Fotos & Kamera           | Andere                      |          |
|                                                                                                    | m        | iRooks                   |                             |          |

Nun tippen Sie auf "Mail-Account hinzufügen":

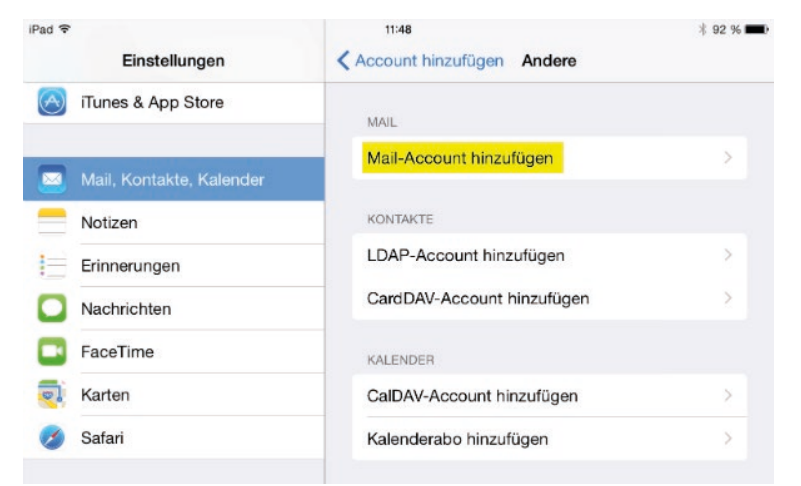

#### Ersteinrichtung

Wenn Sie die Mail-App zum ersten Mal starten und noch keine E-Mail-Adresse eingerichtet wurde, erscheint der folgende Dialog. Wählen Sie dort bitte "Andere" aus:

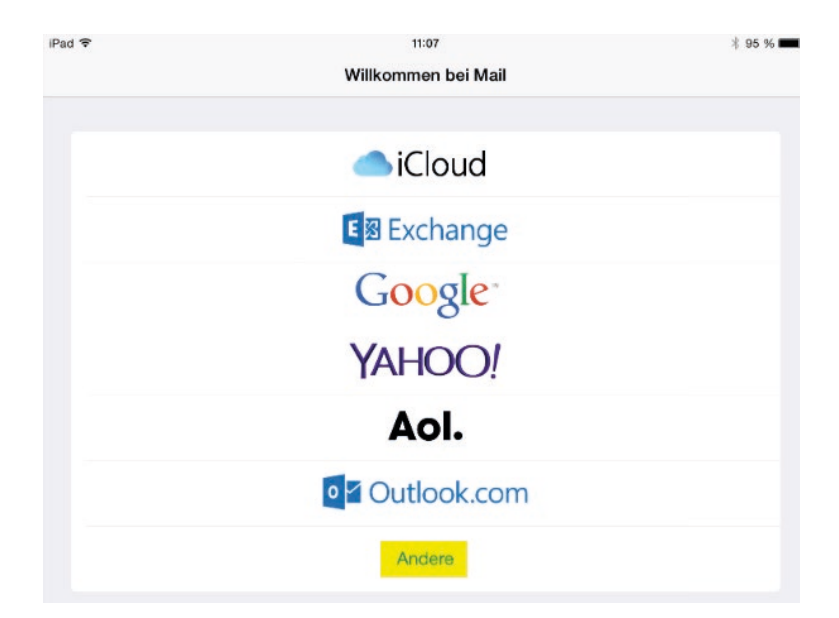

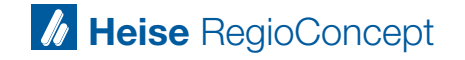

Stand 01.2019

Nun müssen Sie ihre Daten eingeben und auf "Weiter" klicken:

Tragen Sie nun die Serverdaten ein und tippen Sie oben rechts auf "Weiter":

Klicken Sie im letzten Schritt auf "Sichern", um die Konfiguration abzuschließen:

| A | bbrechen         | Neuer Account     |     | Weiter                   |
|---|------------------|-------------------|-----|--------------------------|
|   |                  |                   |     |                          |
|   | Name II          | nr Name           |     |                          |
|   | E-Mail b         | eispiel@heise.de  |     |                          |
|   | Passwort x       | xxxxxx            |     |                          |
|   | Beschreibung     | Beispiel          |     |                          |
|   |                  |                   |     |                          |
| А | bbrechen         | Neuer Account     |     | Weiter                   |
|   |                  |                   |     |                          |
|   | IMA              | P                 | POP |                          |
|   |                  |                   |     |                          |
|   | Name Ihr Na      | ame               |     |                          |
|   | E-Mail beisp     | iel@heise.de      |     |                          |
|   | Beschreibung I   | Beispiel          |     |                          |
|   |                  |                   |     |                          |
|   | SERVER FUR EINTI | mail xxxxxx de    |     |                          |
|   | Basutzarzama     | heisniel@heise.de |     | - 1                      |
|   | Benutzername     | beaple encise. de |     | _                        |
|   | Passwort         | XXXXXXX           |     | - 1                      |
|   | SERVER FÜR AUSO  | GEHENDE E-MAILS   |     |                          |
|   | Hostname         | mail.xxxxxx.de    |     |                          |
|   | Benutzername     | beispiel@heise.de |     |                          |
|   | Passwort         | xxxxxxx           |     |                          |
|   |                  |                   |     |                          |
| A | bbrechen         | IMAP              |     | Sichern                  |
|   |                  |                   |     |                          |
|   | 🖂 Mail           |                   |     |                          |
|   | Notizen          |                   |     | $\widetilde{\mathbf{O}}$ |
|   |                  |                   |     |                          |

INFO: Wenn Sie bereits einen E-Mail-Account auf Ihrem iOS-Gerät hinterlegt haben, müssen Sie die Daten entsprechend überarbeiten. Bis iOS 10 können Sie den bestehen Account in den Einstellungen unter "Mail, Kontakte, Kalender" einsehen. Ab iOS 11 finden Sie Ihren bestehenden Account in den Einstellungen unter "Accounts & Passwörter". Klicken Sie entsprechend auf Ihren Account, Sie werden dann zu den Daten weitergeleitet, die Sie überschreiben müssen.

Stand 01.2019

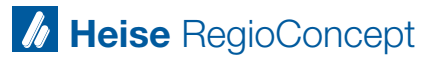

# **Android Smartphone**

Um eine neue E-Mail-Adresse einzurichten, wechseln Sie in die Einstellungen und klicken Sie dort auf den Punkt "Konten".

Im Menü "Konten" wählen Sie dann den Punkt "Konto hinzufügen":

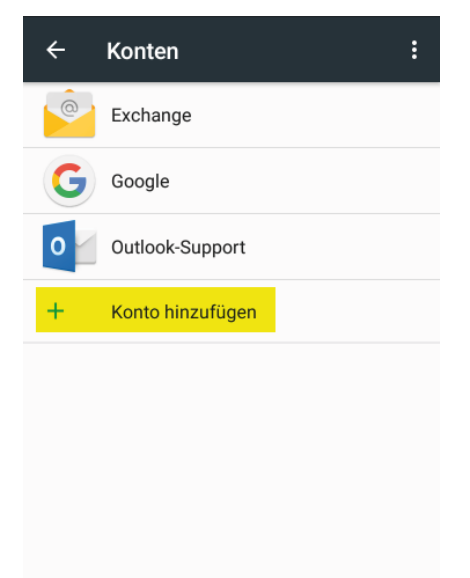

Wählen Sie nun bitte "Privat (IMAP)" aus:

Dann tippen Sie bitte auf "E-Mail":

| Konto ł | ninzufügen      |
|---------|-----------------|
| 0       | E-Mail          |
| 0       | Exchange        |
| Μ       | Exchange        |
| G       | Google          |
| 0       | Outlook         |
| 0       | Outlook-Support |
| Μ       | Privat (IMAP)   |
| Μ       | Privat (POP3)   |

Sie müssen nun das entsprechende

auf "Weiter":

Passwort eingeben. Danach klicken Sie

Im nächsten Schritt tragen Sie Ihre E-Mail-Adresse ein und tippen auf "Manuell einrichten":

| Contoeinrichtung                                         | Kontoeinrichtung               | Kontoeinrichtung  |
|----------------------------------------------------------|--------------------------------|-------------------|
| E-Mail-Konto                                             | Kontotyp                       | Anmelden          |
| Sie können Ihr Konto in wenigen<br>Schritten einrichten. | Um welchen Kontotyp handelt es |                   |
| beispiel@heise.de                                        | 0.011                          |                   |
|                                                          | PRIVAT (POP3)                  |                   |
|                                                          | PRIVAT (IMAP)                  | < ZURÜCK WEITER > |
|                                                          | EXCHANGE                       |                   |
|                                                          |                                |                   |
| ANUELL EINRICHTEN WEITER >                               | < ZURÜCK                       |                   |
| w.heise-regioconcept.de                                  |                                | Heise RegioConcep |

Geben Sie nun bitte die Serverdaten des Eingangsservers ein. Falls Sie unter "Sicherheitstyp" den Punkt "STARTTLS" nicht zur Auswahl haben, wählen Sie stattdessen bitte "TLS (alle Zertifikate akzeptieren)". Nun folgen die Serverdaten des Ausgangsservers. Falls Sie unter "Sicherheitstyp" den Punkt "STARTTLS" nicht zur Auswahl haben, wählen Sie stattdessen bitte "TLS (alle Zertifikate akzeptieren)".

Nun können Sie noch einige Konto-Optionen je nach Bedarf auswählen:

| Kontoeinrichtung                     |          |
|--------------------------------------|----------|
| Einstellungen der<br>Eingangsservers | S        |
| Nutzername<br>beispiel@heise.de      |          |
| Passwort                             |          |
| Server<br>mail.xxxxxx.de             |          |
| Port<br>143                          |          |
| Sicherheitstyp<br>STARTTLS           | •        |
| IMAP-Pfadpräfix                      |          |
| Optional                             |          |
| < ZURÜCK                             | WEITER > |

| Kontoeinrichtung                        |          |
|-----------------------------------------|----------|
| Einstellungen für den<br>Ausgangsserver |          |
| SMTP-Server                             |          |
| mail.xxxxxx.de                          |          |
| Port<br>587                             |          |
| Sicherheitstyp<br>STARTTLS              | ¥        |
| Anmeldung erforderlich                  |          |
| Nutzername<br>beispiel@heise.de         |          |
| Authentifizierung                       |          |
|                                         | $\times$ |
| < ZURÜCK WEITER                         | >        |

Abschließend können Sie das neu eingerichtete E-Mail-Konto benennen und den anzuzeigenden Namen für ausgehende E-Mails angeben. Sobald Sie auf "Weiter" klicken, wird Ihr Postfach synchronisiert und die Einrichtung ist abgeschlossen:

# Kontoeinrichtung Konto-Optionen Synchronisierung: Alle 15 Minuten Bei neuer E-Mail benachrichtigen E-Mails dieses Kontos synchronisieren Anhänge bei WLAN-Verbindung automatisch herunterladen

### Kontoeinrichtung

Ihr Konto ist eingerichtet

Konto benennen (optional)

beispiel@heise.de

Ihr Name (wird bei ausgehenden E-Mails angezeigt)

Ihr Name

WEITER >

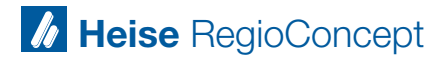

# K-9 Mail Android

Nach dem ersten Starten von K-9 Mail öffnet sich direkt der Einrichtungsassistent. Tragen Sie dort Ihre E-Mail-Adresse sowie das Passwort ein und tippen dann auf "Manuelle Einrichtung": Wählen Sie nun die Art des Kontos aus. Hier bitte auf "IMAP-Konto" klicken:

| 💎 🖹 🔳 10:50                 | マ 💐 🗐 10:50            |
|-----------------------------|------------------------|
| 爲 E-Mail-Konto einrichten   | 🧸 Kontotyp             |
|                             | Art des Kontos?        |
|                             | IMAP-Konto             |
|                             | POP3-Konto             |
| beispiel@heise.de           | WebDAV(Exchange)-Konto |
| ·····                       |                        |
| Passwort anzeigen           |                        |
| ✓ Erweiterte Optionen       |                        |
|                             |                        |
|                             |                        |
|                             |                        |
|                             |                        |
| Manuelle Einrichtung Weiter |                        |
| < 0 □                       |                        |

Nun müssen Sie die Daten für den Posteingangs- und Postausgangsserver eintragen:

Tippen Sie, wenn Sie alle Daten eingetragen haben, auf "Weiter". Nun können Sie noch einige Konto-Optionen je nach Bedarf anhaken:

|                            | V 🖹 🗌 10:52           |
|----------------------------|-----------------------|
| 🥾 Einstellungen für        | Posteingangsserver    |
| IMAP-Server                |                       |
| mail.xxxxxxx.de            |                       |
| Sicherheitstyp             |                       |
| SSL/TLS                    | 4                     |
| Port                       |                       |
| 143                        |                       |
| Benutzername               |                       |
| beispiel@heise.d           | e                     |
| Authentifizierungstyp      |                       |
| Passwort, normal           |                       |
| Passwort                   |                       |
| •••••                      |                       |
| IMAP-Namensraum a          | automatisch ermitteln |
| IMAP-Verzeichnispräfix     |                       |
| Komprimierung bei Netzwerk | verwenden:            |
|                            | Weiter                |
| 1 0                        |                       |

|                           | V 🛛 🗎 1    | 0:54 |
|---------------------------|------------|------|
| 🧸 Einstellungen für Posta | lusgangsse | rv   |
| SMTP-Server               |            |      |
| mail.xxxxxx.de            |            |      |
| Sicherheitstyp            |            | _    |
| STARTTLS                  |            |      |
| Port                      |            | -    |
| 25                        |            |      |
| Anmeldung erforderlich    |            |      |
| Benutzername              |            |      |
| beispiel@heise.de         |            |      |
| Authentifizierungsmethode |            | _    |
| Passwort, normal          |            |      |
| Passwort                  |            | -    |
|                           |            |      |
|                           |            |      |
|                           |            |      |
|                           |            |      |
|                           |            |      |
|                           | Weiter     |      |
|                           |            |      |

Tippen Sie erneut auf "Weiter". Zum Abschluss können Sie noch einen Kontonamen eintragen und den Namen festlegen, der in den gesendeten E-Mails angezeigt werden soll:

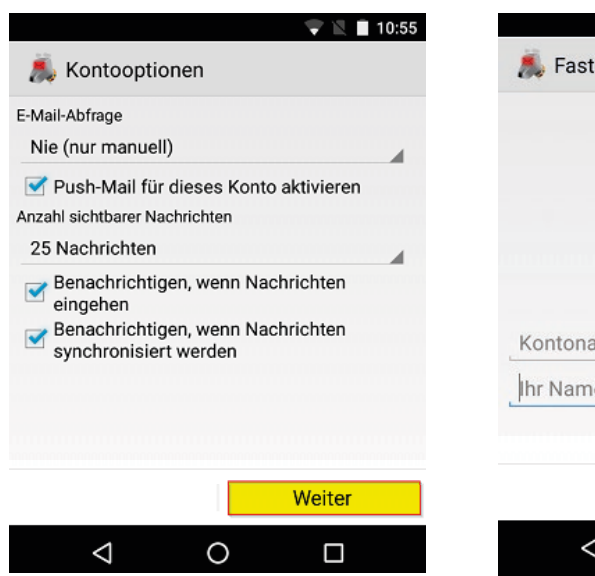

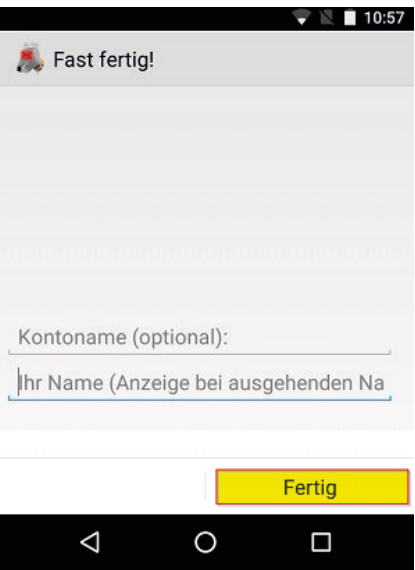

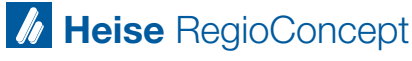